## How to Add Chapter Meetings and Events to the Events Calendar

- 1. Go to your chapter website.
- 2. Select "Settings" then "Manage Events".

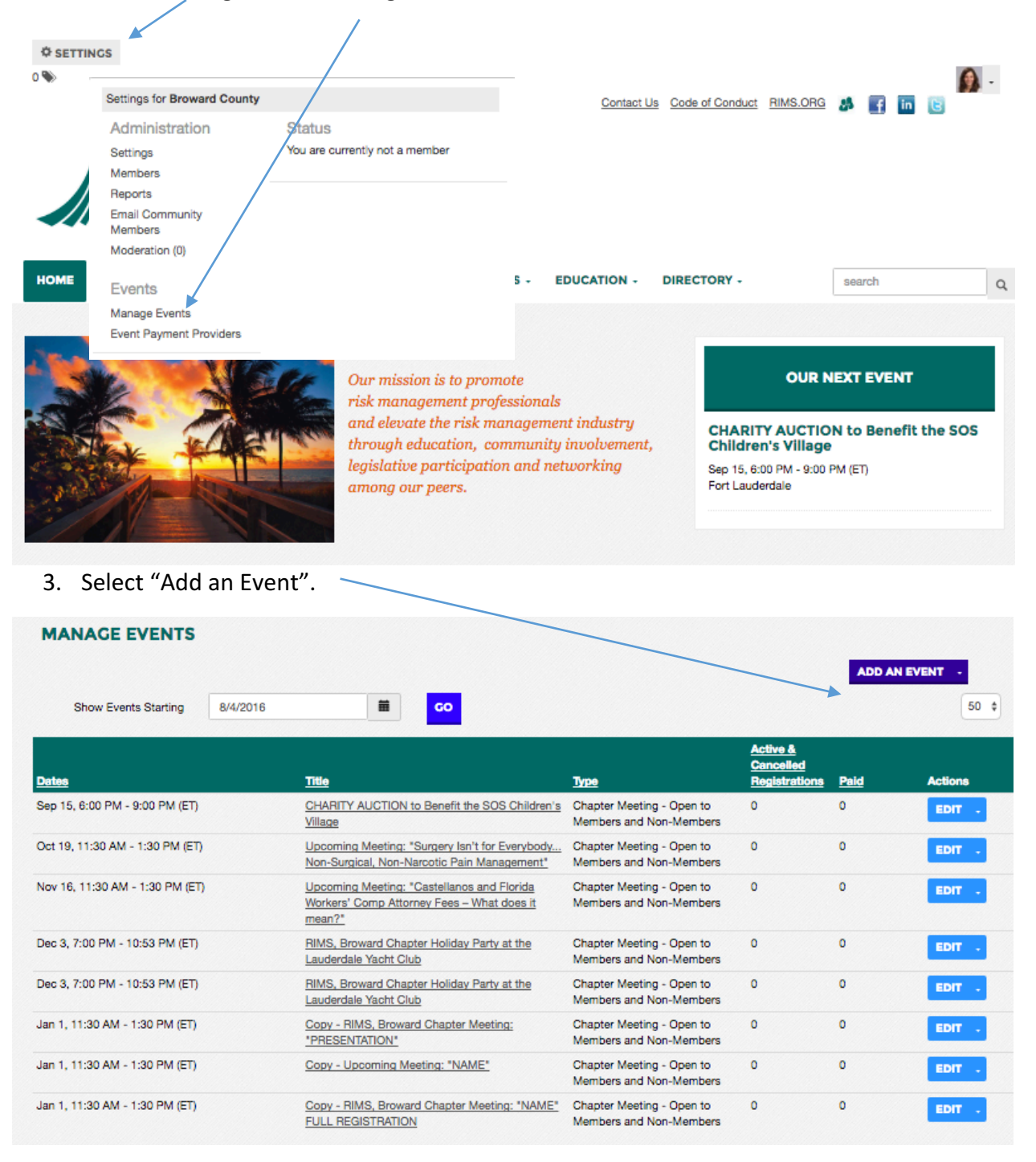

4. Fill in the event details. Make sure you choose your chapter in the "community" field.

| CREATE/EDIT EVEN                                                                   | T                                           |
|------------------------------------------------------------------------------------|---------------------------------------------|
| EVENT DETAILS                                                                      |                                             |
| Event Title<br>Event Type<br>Community<br>(optional)<br>Start<br>End<br>(optional) | Broward County ¢                            |
| Time Zone                                                                          | Time Zone required for download to calendar |
| CONTACT INFORMATIO                                                                 | N                                           |
|                                                                                    | INSERT MY CONTACT INFORMATION               |
| First Name<br>(optional)                                                           |                                             |
| Last Name<br>(optional)                                                            |                                             |
| Email<br>(optional)<br>Phone<br>(optional)                                         |                                             |
| EVENT DESCRIPTION                                                                  |                                             |

You can choose between registration options. There is an option to link to an external registration system where you can insert a link to a separate webpage.

| REGISTRATION                                                                                                    |                                            |
|----------------------------------------------------------------------------------------------------|--------------------------------------------|
| What registration process will participants use for this event?                                                                                                 | Link to External Registration System \$    |
| REGISTER ON AN EXTERNAL WEBPAGE<br>Participants will follow the below link to a registration webp<br>Enter the URL to the external registration webpage and ins | page to complete this event's registration |

Once complete, your event will appear on your chapter website:

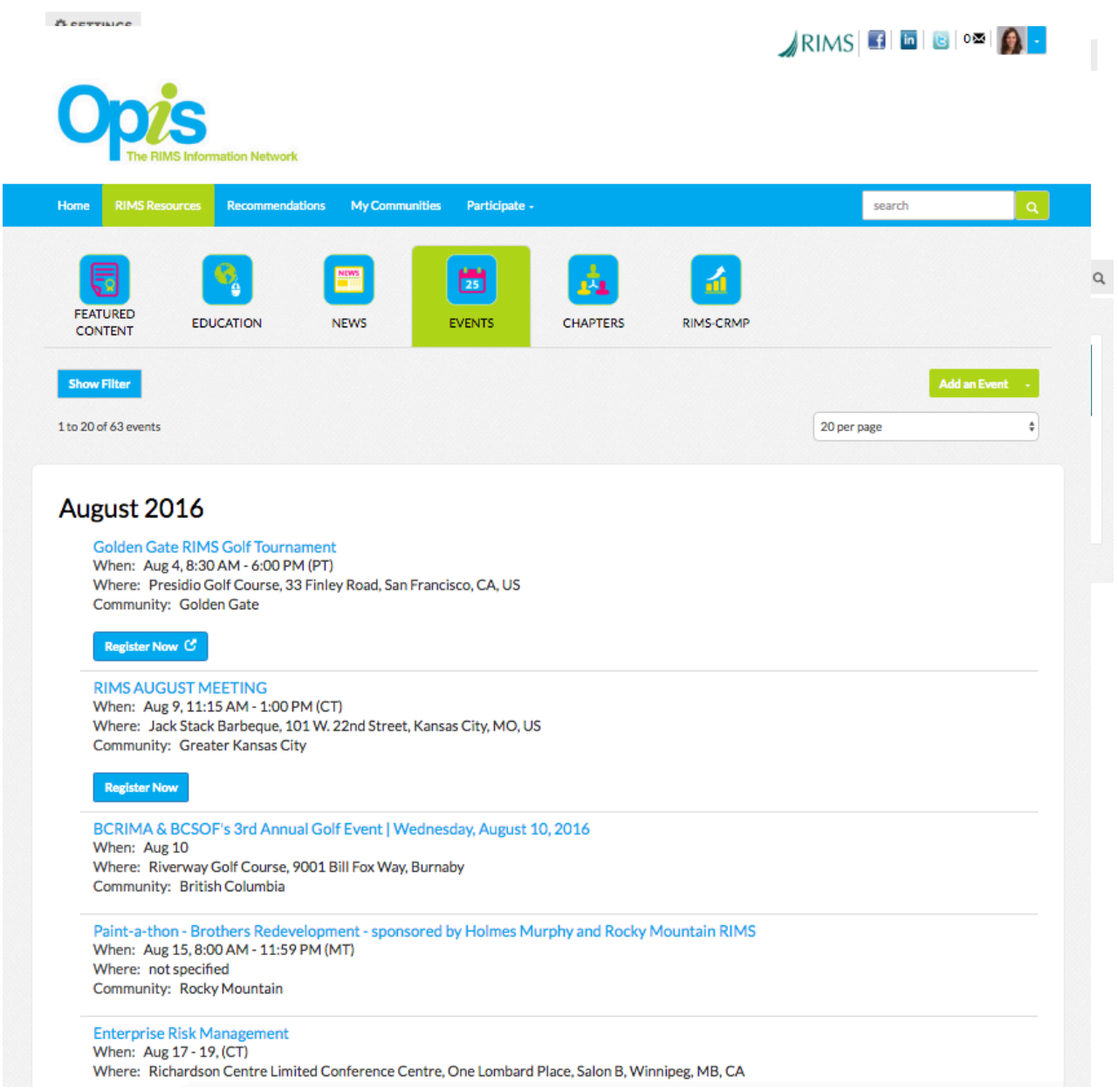

The events calendar in Opis, the RIMS Information Network:

And your chapter community in Opis:

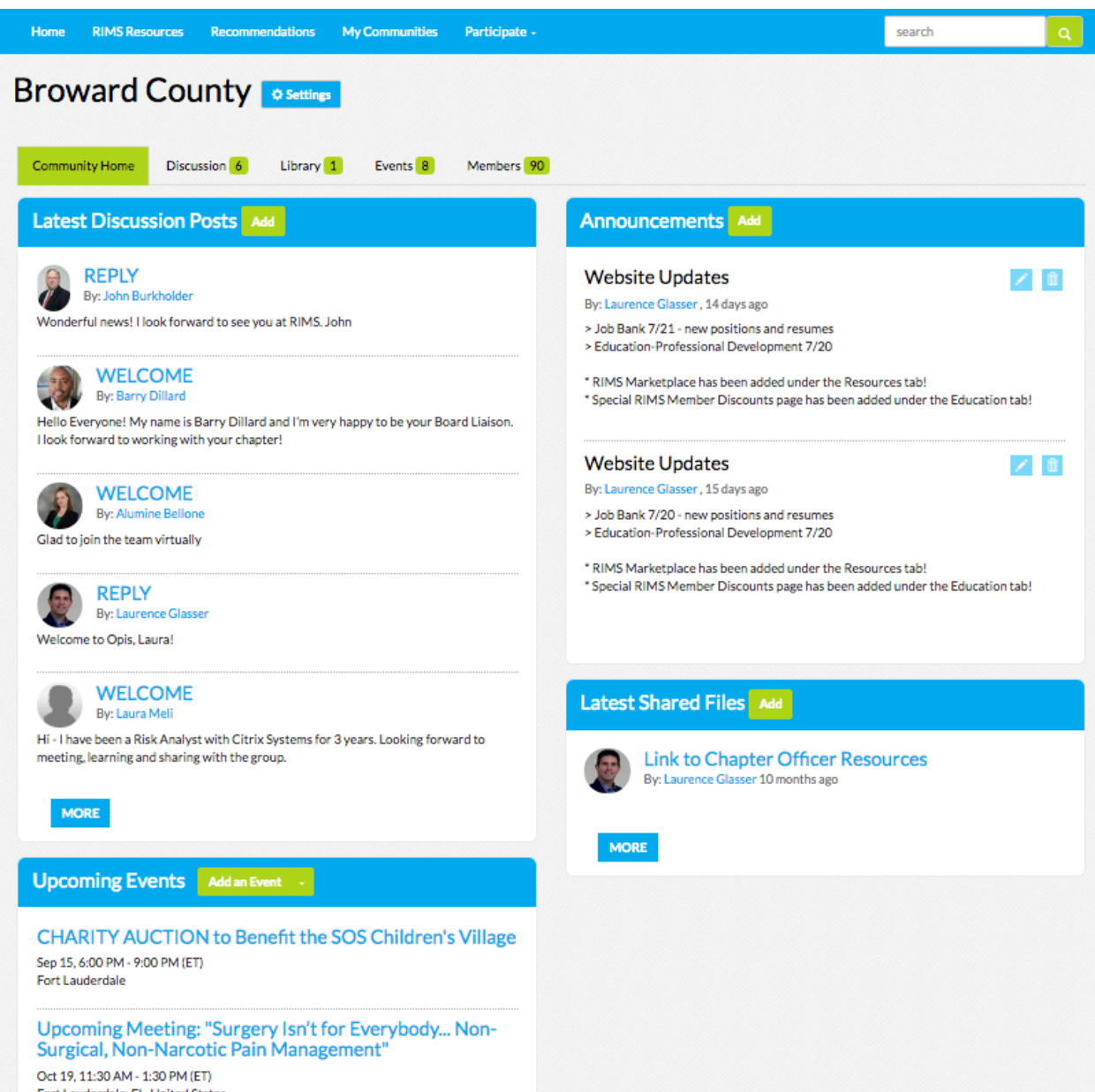

Fort Lauderdale, FL, United States

You can also add events from directly within Opis by selecting the "RIMS Resources" tab, Events, selecting "Add An Event" and then filling out the event form.

| Oppis<br>The RIMS Information Network                                                                                                    |                    | ⊿ RIMS   🖬   🔤   ०∞   👰 💽 |
|----------------------------------------------------------------------------------------------------|--------------------|---------------------------|
| Home RIMS Resources Recommendations My Communities Participate -                                                                                                    |                    | search Q                  |
| FEATURED<br>CONTENT EDUCATION NEWS EVENTS                                                                                                    | CHAPTERS RIMS-CRMP |                           |
| Show Filter                                                                                                    |                    | Add an Event -            |
| 1 to 20 of 63 events                                                                                                    |                    | 20 per page 🕴             |
| August 2016<br>Golden Gate RIMS Golf Tournament<br>When: Aug 4, 8:30 AM - 6:00 PM (PT)<br>Where: Presidio Golf Course, 33 Finley Road, San Francisco, CA, US<br>Community: Golden Gate<br>Register Now C |                    |                           |
| RIMS AUGUST MEETING<br>When: Aug 9, 11:15 AM - 1:00 PM (CT)<br>Where: Jack Stack Barbeque, 101 W. 22nd Street, Kansas City, MO, US<br>Community: Greater Kansas City                                     |                    |                           |

| Create/Edit Ev          | /ent                                        |   |
|-------------------------|---------------------------------------------|---|
| Event Details           |                                             |   |
| Event Title             |                                             |   |
| Event Type              |                                             | ¢ |
| Community<br>(optional) |                                             | • |
| Start                   |                                             |   |
| End<br>(optional)       | O                                           |   |
| Time Zone               | Time Zone required for download to calendar |   |

https://higherlogic.desk.com/customer/en/portal/articles/1588639-establishing-payment-providers https://higherlogic.desk.com/customer/en/portal/articles/2257315-simple-registration-functionalityand-configuration

On the Chapter site, click the Settings button in the corner and the site settings popup will appear. Click the Event Payment Providers under Events.

| © SETTINCS                      | Settings for Delaware Valley                                                                  |                                          | · |
|---------------------------------|-----------------------------------------------------------------------------------------------|------------------------------------------|---|
| RIMS<br>Delaware Valley Chapter | Administration<br>Settings<br>Members<br>Reports<br>Email Community Members<br>Moderation (0) | Status<br>You are currently not a member |   |
|                                 | Events<br>Manano Events<br>Event Payment Providers                                            |                                          | ٩ |

There are 3 payment options available.

To use Paypal, select PayPal Express Checkout from the Payment Provider dropdown and enter the PayPal account's email address that will receive payment.

The Accept Checks option allows the registrant to pay with a check and therefore bypassing the online payment. In the Registrant Roster, these registrants will show a balance due and the administrator is responsible for updating their payment status. (The individuals that paid online via PayPal will have the status "Paid")

| DELAWARE VALLEY - MANAG          | GE PAYMENT PROVIDER                                                                                                    |                 |
|----------------------------------|----------------------------------------------------------------------------------------------------|-----------------|
| <b>&lt;</b> BACK TO COMMUNITY    |                                                                                                    |                 |
| MANAGE PAYMENT PROVIDER          |                                                                                                    |                 |
|                                  |                                                                                                    |                 |
| Payment Provider                 | PayPal Express Checkout                                                                                                    |                 |
|                                  | Note: it is necessary to configure the PayPal accounts used to allow pament with a credit card. This<br>setting, "PayPal Account Optional" is managed in PayPal's Profile and Settings area. Please refer to<br>PayPal documentation to configure as desired. <u>www.paypal.com</u> |                 |
| PayPal Account                   | •<br>                                                                                                    | (Email Address) |
| Accept Checks                    | On                                                                                                    |                 |
|                                  | Mail Address                                                                                                    |                 |
|                                  | Please enter the mailing address where the invoice should be mailed to with payment.                                                                                                    | 6               |
|                                  |                                                                                                    |                 |
| Text When Choosing Check Payment | Generate an Invoice (for Check/Cash or Payment Order)                                                                                                    |                 |
|                                  | SAVE CANCEL                                                                                                    |                 |

To use Stripe, select Stripe Checkout and fill in the following fields, Secret Key and Publishable Key, both of which are found in your Stripe Account.

| DELAWARE VALLEY - MANA           | GE PAYMENT PROVIDER                                                                                                    |
|----------------------------------|----------------------------------------------------------------------------------------------------|
| <b>&lt;</b> BACK TO COMMUNITY    |                                                                                                    |
| MANAGE PAYMENT PROVIDER          |                                                                                                    |
| Payment Provider                 | Stripe Checkout  Stripe Checkout  Stripe has the easiest interface for processing credit card payments. You can create an account at <u>https://stripe.com/</u> . Once you have created your account, the two keys needed can be found by going to your Account Settings in the uper right hand corner of the Stripe screen, and clicking on the API Keys tab. Use the LIVE keys when you are ready to accept real transactions. |
| Secret Key                       |                                                                                                    |
| Publishable Key                  |                                                                                                    |
| URL To Store Logo                | https://stripe.com/img/documentation/checkout/marketplace.png                                                                                                    |
|                                  | A 128x128px image to be shown in the credit card entry popup                                                                                                    |
| Accept Checks                    | On                                                                                                    |
|                                  | Mail Address                                                                                                    |
|                                  | Please enter the mailing address where the invoice should be mailed to with payment.                                                                                                    |
| Text When Choosing Check Payment | Generate an Invoice (for Check/Cash or Payment Order)                                                                                                    |
|                                  | SAVE CANCEL                                                                                                    |

To use CyberSource, select CyberSource Secure Acceptance and fill in the following fields, Profile ID, Access Key, and Secret Key, all of which can be found in your CyberSource Accont.

| DELAWARE VALLEY - MANA           | GE PAYMENT PROVIDER                                                                                                    |
|----------------------------------|----------------------------------------------------------------------------------------------------|
| <b>4</b> BACK TO COMMUNITY       |                                                                                                    |
| MANAGE PAYMENT PROVIDER          |                                                                                                    |
|                                  |                                                                                                    |
| Payment Provider                 | CyberSource Secure Acceptance                                                                                                    |
|                                  | In order to correctly configure the CyberSource Payment process you will need to specify the following<br>address as BOTH your CyberSource "Transaction Response Page" and "Custom Cancel Response<br>Page" in the CyberSource Profile settings:<br>http://community.rims.org/HigherLogic/Payments/CyberSourceResponse.aspx |
| Profile ID                       |                                                                                                    |
| Access Key                       |                                                                                                    |
| Secret Key                       |                                                                                                    |
| Accept Checks                    |                                                                                                    |
|                                  | Mail Address                                                                                                    |
|                                  | Please enter the mailing address where the invoice should be mailed to with payment.                                                                                                    |
| Text When Choosing Check Payment | Generate an Invoice (for Check/Cash or Payment Order)                                                                                                    |
|                                  | SAVE CANCEL                                                                                                    |